## Google Meet for Parents

Google Meet is designed to work using the Chrome browser. You will need the Google Hangouts Meet app if using it on an iPad, iPhone or Android device.

| Computer                                                                                                    | You can enter a Google Meet with or without a Gmail account. |
|----------------------------------------------------------------------------------------------------|--------------------------------------------------------------|
| Open Chrome.                                                                                                    |                                                              |
| Click the link that was emailed to you<br>or provided on Veracross. The link will<br>be something like:<br>https://meet.google.com/xxx-xxxx-<br>xxx.                                                                                                    |                                                              |
| The last 10 digits will be different for every Meet that a teacher sets up.                                                                                                    |                                                              |
| When you see this screen, click <b>Ask to</b><br>join.                                                                                                    | Ready to join?<br>Ask to join   Present                      |
| If you are logged in to a Gmail account,<br>a message will be sent to the teacher<br>that Someone named <i>your name</i> wants<br>to join this meeting. The teacher will<br>either Deny entry or Admit.                                                                                                    |                                                              |
| If you are not logged in to a Gmail<br>account, you will need to enter your<br>name on the Ask to join page and then<br>click the Ask to join button. A message<br>will be sent to the teacher that<br>Someone named <i>your name</i> wants to<br>join this meeting. The teacher will<br>either Deny entry or Admit. | What's your name?<br>Your name<br>Ask to join                |

| If you see a pop-up window asking you to allow the camera and microphone for meet.google.com, click <b>ALLOW</b> . | Weet.google.com wants to Use your microphone Use your camera Block Allow                                                                                                    |  |
|----------------------------------------------------------------------------------------------------|----------------------------------------------------------------------------------------------------|--|
| Click <b>Dismiss</b> on the Allow Meet to use your camera and microphone message.                                  | Allow Meet to use your camera and microphone<br>Meet needs access to your camera and microphone so that other participants can<br>see and hear you. Meet will ask you to confirm this decision on each browser and<br>computer you use.                                                                                                    |  |
|                                                                                                    |                                                                                                    |  |
| Join a Google Meet without a Gmail Account if the link does not work                                               |                                                                                                    |  |
| Try using an incognito window in<br>Chrome.                                                                        | Chrome File Edit View History Bookm New Tab New Window Receptor Direct Tab Print Recent Close Window Recent Close Window Recent Close Recent Recent Re          |  |
| Enter the code provided by the teacher.                                                                            | Use a meeting code X Use a meeting code X Use a mee |  |
| If you see a pop-up window asking you to allow the camera and microphone for meet.google.com, click ALLOW.         | Imeet.google.com wants to       Use your microphone       Use your camera       Block                                                                                                    |  |
| Click Dismiss on the Allow Meet to use your camera and microphone message.                                         | Allow Meet to use your camera and microphone<br>Meet needs access to your camera and microphone so that other participants can<br>see and hear you. Meet will ask you to confirm this decision on each browser and<br>computer you use.                                                                                                    |  |
| The Meet organizer will accept you into his/her Meet.                                                              |                                                                                                    |  |

| Mobile or Tablet Devices                                                                                                  |                                                                                                    |
|----------------------------------------------------------------------------------------------------|----------------------------------------------------------------------------------------------------|
| You will need a Gmail account to join a teacher's Google Meet session if you are using an iPhone, iPad or Android device. |                                                                                                    |
| Download and open the Google<br>Hangouts Meet app.                                                                        | Hangouts Meet by Google<br>Team Video Meetings on-the-go<br>★★☆☆☆ 2.3K                                                                                            |
| Tap <b>Sign in</b> to log in to the Google<br>Hangouts Meet app with your Gmail<br>account on your mobile device.         | Meet                                                                                                    |
| If you see this message, tap <b>Continue</b> .                                                                            | "Meet" Wants to Use         "google.com" to Sign In         This allows the app and website to         share information about you.         Cancel       Continue |
| If you see your Gmail account that you want to use, tap it and enter your password.                                       | To continue, first verify it's you Enter your password  Forgot password?  Next                                                                                    |
| If you do not see the Gmail account you want to use, tap <b>Use another account</b> .                                     | Our Seanother account                                                                                                    |

| Enter your log in credentials, tap <b>Next</b> .<br>Then enter your password and tap<br><b>Next</b> . | Cancel accounts.google.com AA C<br>Google<br>Sign in<br>with your Google Account. You'll also sign in to<br>Google services in your apps & Safari.<br>Email or phone<br>Forgot email?<br>Create account Next |
|----------------------------------------------------------------------------------------------------|----------------------------------------------------------------------------------------------------|
|                                                                                                    | Enter your password   Forgot password?  Next                                                                                                    |
| Tap <b>Got it</b>                                                                                     | Using Meet         Vor account only lets you use Meet to join         other people's meetings. To create your own         meetings, use a C Suite account that's enabled         for Meet.                   |
| After logging in, tap Enter a Meeting code.                                                           | Enter a meeting code                                                                                                    |
| Enter the 10-digit code the teacher provided as an email or on Veracross.                             | Enter a meeting code                                                                                                    |

| Tap <b>Join meeting</b> .                                                                                                    | igb-waxe-qps<br>Present Join meeting                                         |
|----------------------------------------------------------------------------------------------------|------------------------------------------------------------------------------|
| On the next screen, tap <b>Ask to join</b> .                                                                                                  | igb-waxe-qps                                                                 |
|                                                                                                    | Ask to join                                                                  |
|                                                                                                    | Joining as<br>johnsmith@gmail.com (Switch)                                   |
| A message will be sent to the teacher<br>alerting her that someone would like to<br>enter the meeting.                                        | Asking to join<br>You'll join the meeting when someone lets you in<br>Cancel |
| She will click either Deny entry or<br>Admit. You will see the teacher on your<br>screen if the teacher has admitted you<br>into the Meeting. |                                                                              |